## きょう か しょ かた デジタル教科書のつかい方

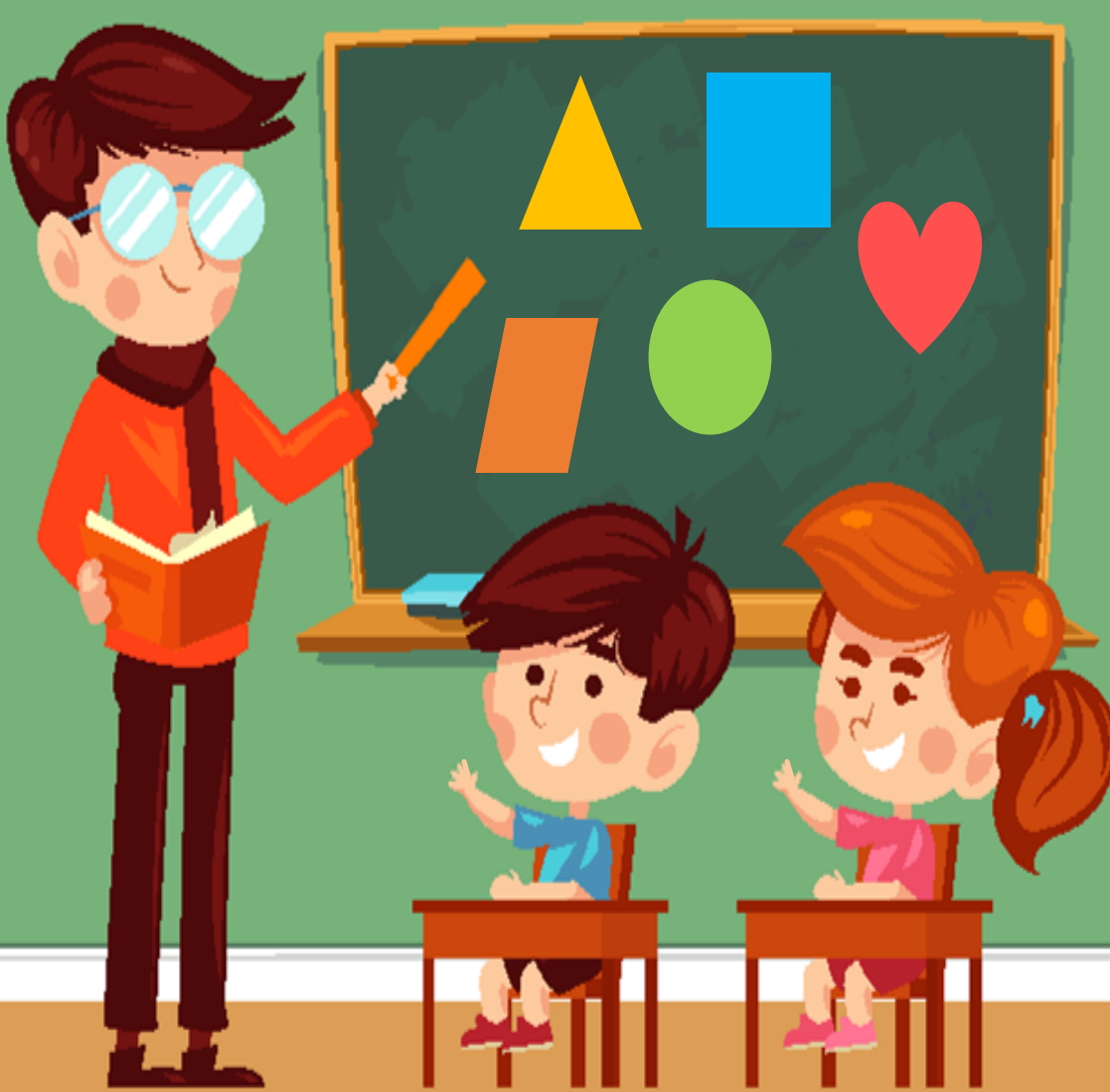

学びのチカラで 人と社会を 未来へつなぐ 💋 教育出版

© 2021 KYOIKU-SHUPPAN.Co.,Ltd. All Rights Reserved.

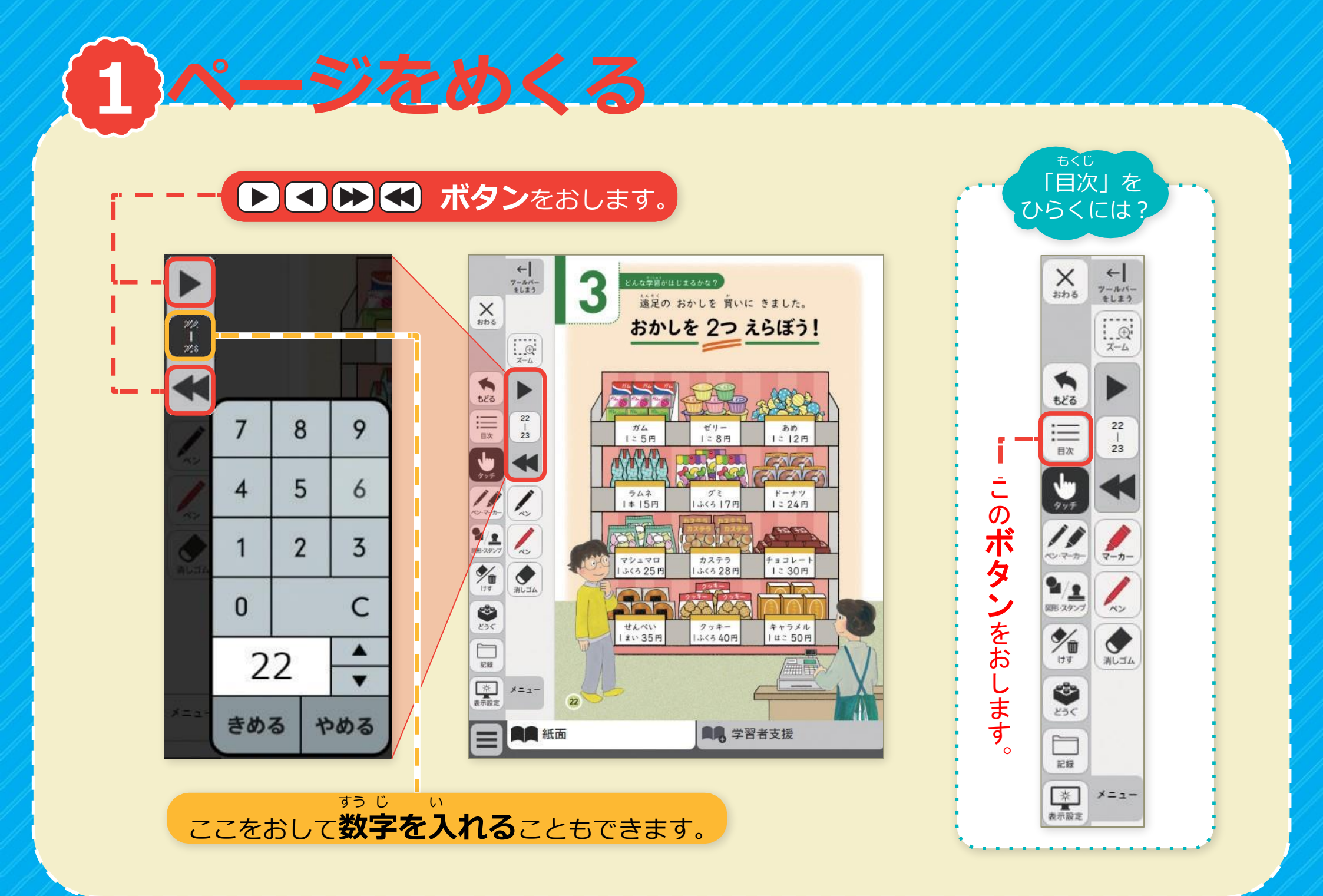

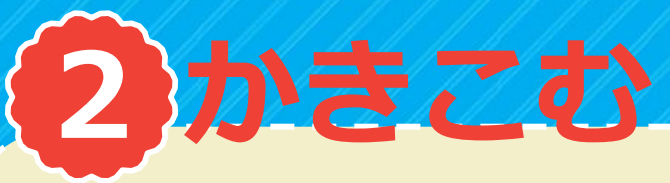

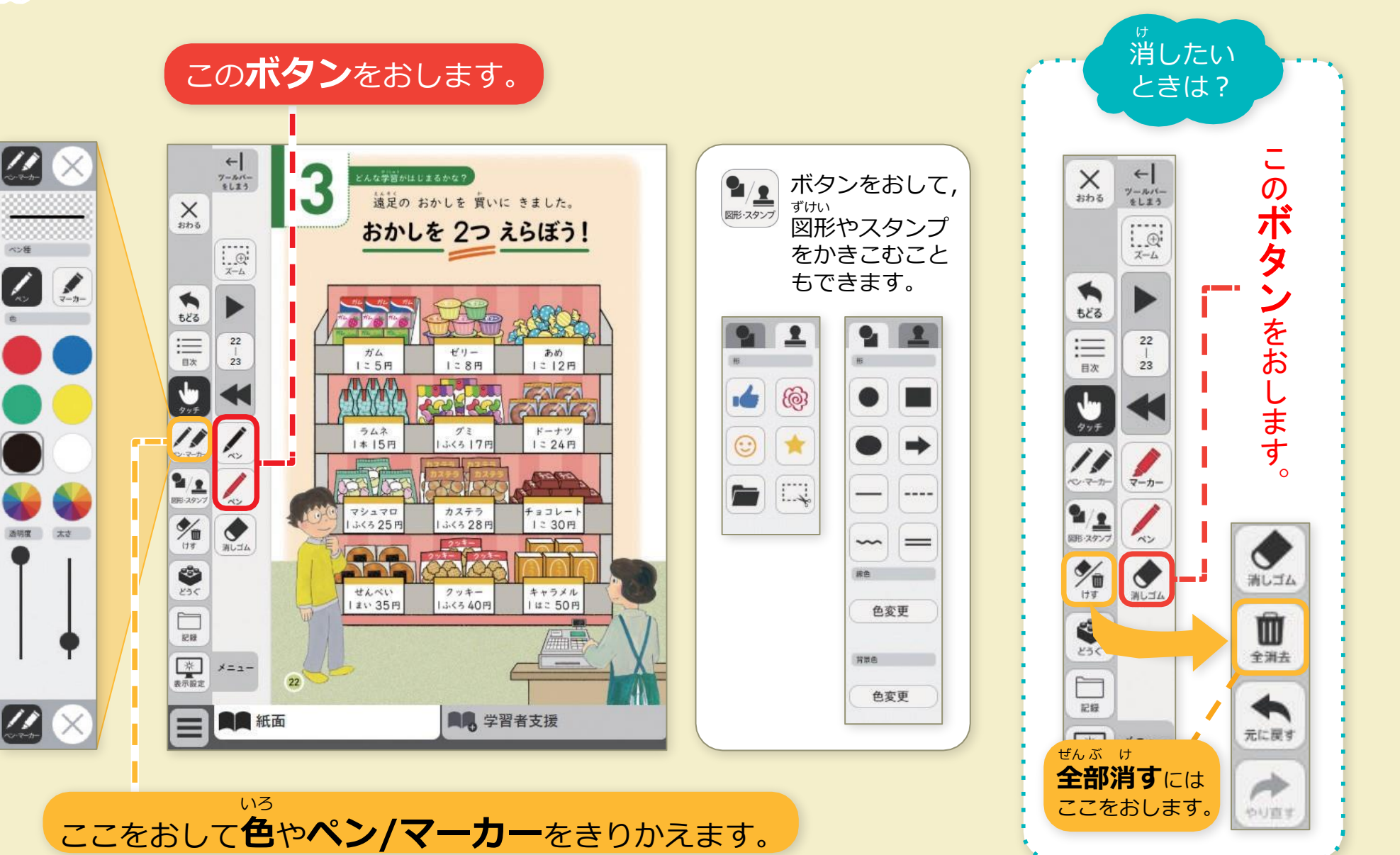

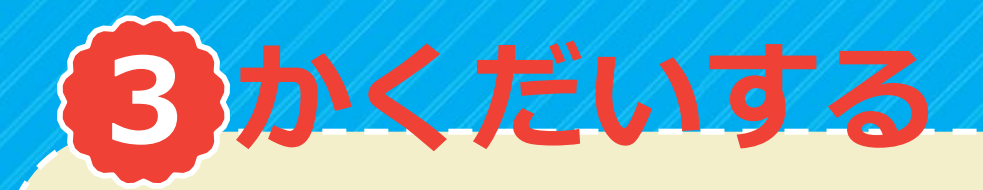

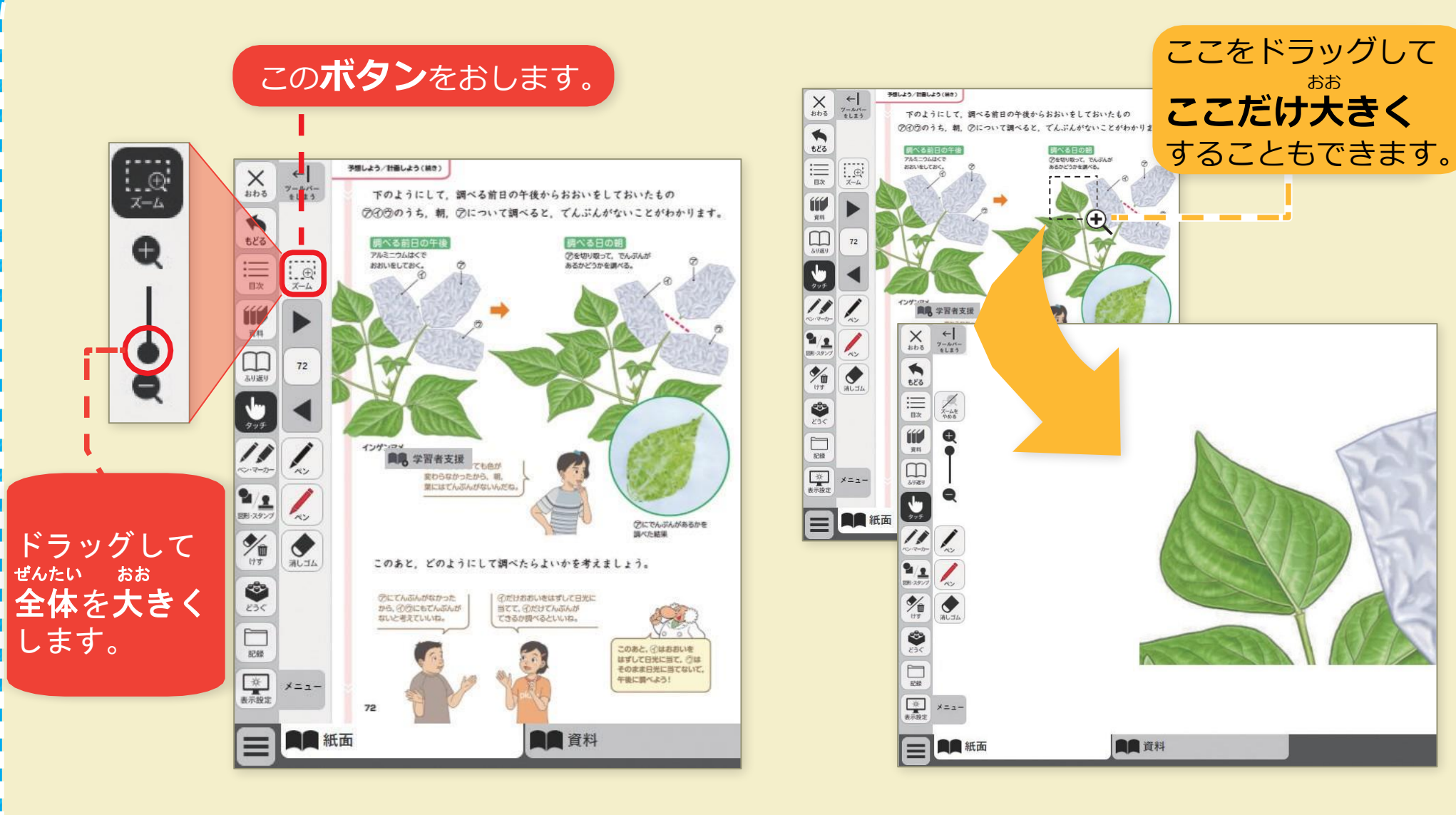

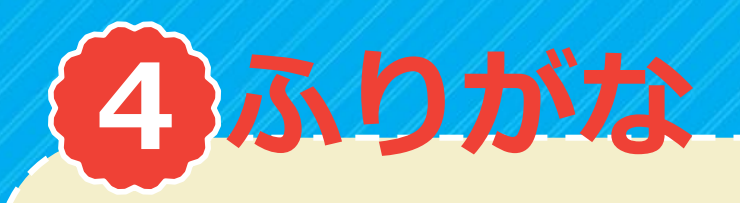

| ←   ¬                                                                                                    | ー 直線にある<br>ー 直線にある<br>ゆれているはずなのに<br>はっきりとある<br>な空とはちがうぞと<br>はっきりとある<br>どこまでもある<br>どこまでもある | 水<br>平<br>線         | の <b>ボタン</b> をおします。           |
|----------------------------------------------------------------------------------------------------|-------------------------------------------------------------------------------------------|---------------------|-------------------------------|
| ■<br>(17)<br>(17)<br>( | * C Hugo tao 1 ******************************                                             | 小:<br>東<br>風:<br>二  | ふりがな なし あり<br>ら用反転 なし あり<br>・ |
|                                                                                                    | 空とはちがうぞと<br>空とはちがうぞと                                                                      | 水***<br>平***<br>線** | ふりがな <b>あり</b> をおします。         |

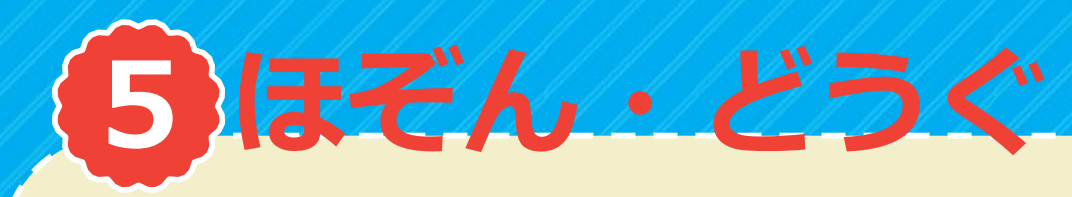

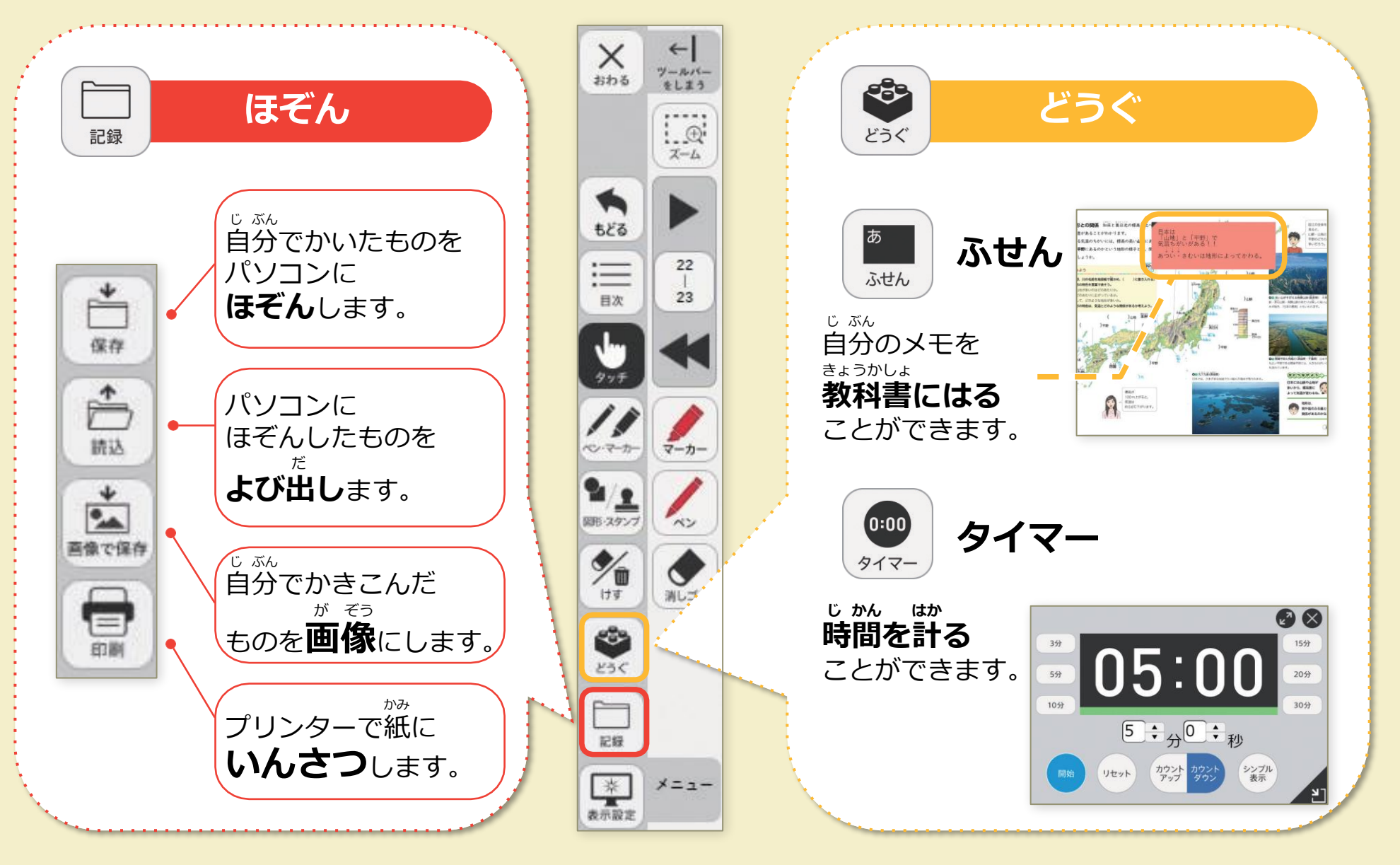

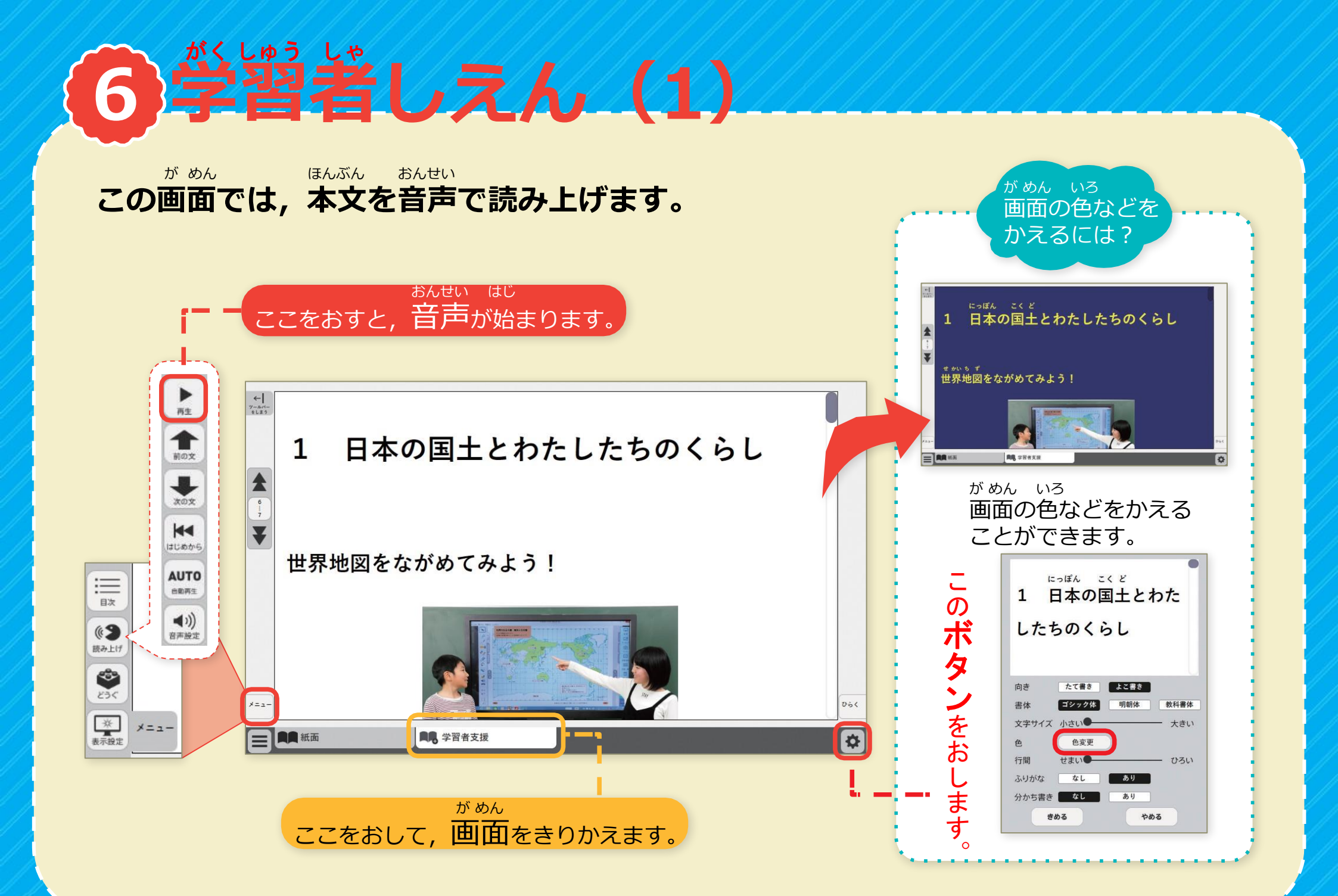

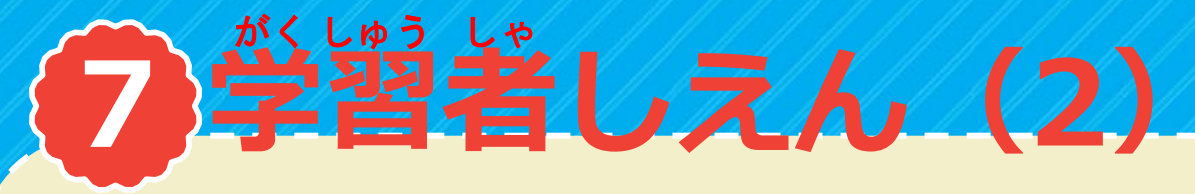

\* じ おお が めん \* じ いろ 文字の大きさや,画面と文字の色を かえることができます。 ふりがなをつけたり,分かち書きに したりすることもできます。

1 日本の国土とわたしたちのくらし
世界地図をながめてみよう!
せってい
せってい
マロ
ア番支援
で かん ひち
ここをおして, せつてい画面を開きます。

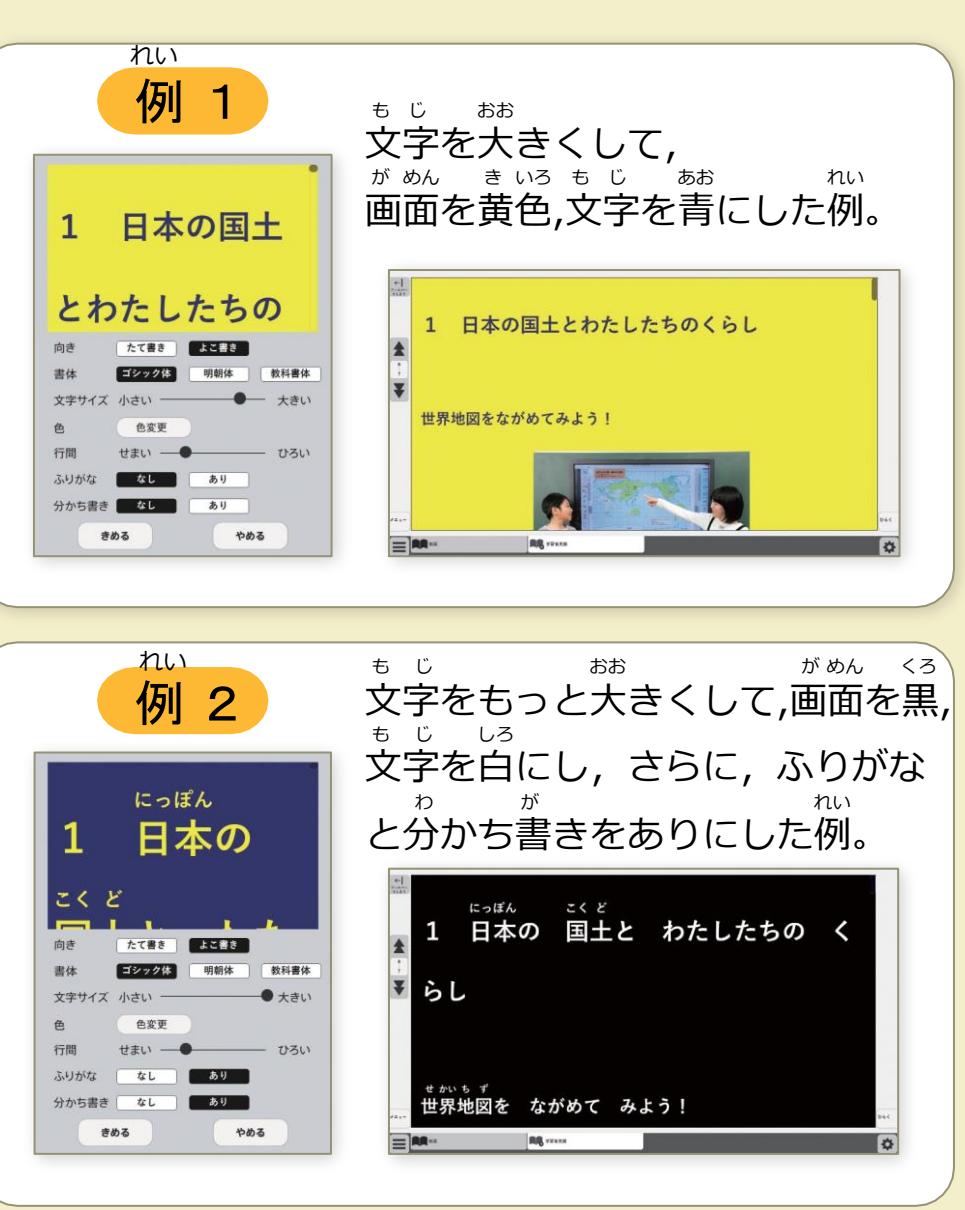